### Microsoft® Windows NT® 4.0 に Service Pack をインストールする時のご注意

Windows NT 4.0 上に、Microsoft® Internet Explorer 高度暗号化パック、または Internet Explorer 5.01 Service Pack 1 以降をインストールした環境で、EXPRESSBUILDER を使用してシステムをアップデー トまたは RUR を適用し、Windows NT Service Pack をインストールしようとすると、以下のメッセージ が表示され、インストールすることができません。

標準の暗号化バージョンの Service Pack を、高度な暗号化のシステムにインストールす るよう選択しました。これはサポートされていません。 このバージョンの Service Pack をインストールするには、高度な暗号化バージョンをイ ンストールする必要があります。この Service Pack の高度な暗号化バージョンの入手方 法については [ヘルプ] をクリックしてください。 Service Pack セットアップを終了します。

このような場合、次の A,B 2 つの方法で Windows NT Service Pack をインストールすることができる ようになります。

ご使用の環境・運用状況等に合わせ、どちらかを選択し適用してください。 ただし、B は Windows NT Service Pack 6a を使用する場合の方法です。

## A. ファイルのリネームまたは Internet Explorer をアンインストールし、Windows NT Service Pack をインストールしたあと、再度、高度暗号化パックまたは Internet Explorer をインストールする

Internet Explorer の Version により手順が異なります。(以下 a, b)

#### <u>a. 高度暗号化パックをインストールした、Internet Explorer 5.01 以前の場合</u>

(1) コマンドプロンプトで、以下のコマンドを実行する。(C:ドライブに Windows NT をインストールしていると仮定します)

RunDll32 advpack.dll,LaunchINFSection C:¥WINNT¥INF¥ie5dom.inf,Uninstall,5

- (2) ¥WINNT¥SYSTEM32 フォルダ下にある SCHANNEL.DLL を SCHANNEL.OLD にリネームする。
- (3) 現在の Windows NT Service Pack のメディアにある ¥I386 フォルダ下にある SCHANNEL.DLL を¥WINNT¥SYSTEM32 フォルダに コピーする。
- (4) Windows NT を再起動する。
- (5) (2)でリネームした ¥WINNT¥SYSTEM32¥SCHANNEL.OLD を削除する。
- (6) EXPRESSBUILDER を使用してのシステムのアップデート、または RUR の適用により、 必要な Service Pack をインストールし、再起動する。
- (7) 高度暗号化パックをインストールする。

#### b. Internet Explorer 5.01 Service Pack 1 または Internet Explorer 5.5 以降の場合

- (1) Internet Explorer をアンインストールする。
- (2) ¥WINNT¥SYSTEM32 フォルダ下にある SCHANNEL.DLL を SCHANNEL.OLD にリネームする。
- (3) 現在の Windows NT Service Pack のメディアにある ¥I386 フォルダ下にある SCHANNEL.DLL を ¥WINNT¥SYSTEM32 フォルダにコピーする。
- (4) Windows NT を再起動する。
- (5) (2)でリネームした ¥WINNT¥SYSTEM32¥SCHANNEL.OLD を削除する。
- (6) EXPRESSBUILDER を使用してのシステムのアップデート、または RUR の適用により、 必要な Service Pack をインストールし、再起動する。
- (7) 再度、Internet Explorer をインストールする。

詳細は、下記 Microsoft 社の Knowledge Base を参照してください。 http://www.microsoft.com/JAPAN/support/kb/articles/J053/5/69.htm (2001 年 10 月現在)

# B. Windows NT Service Pack ソースファイルの Update.inf ファイルを修正し、Windows NT Service Pack をインストールする方法 (Windows NT Service Pack 6a を使用する場合)

- (1) 任意のテキストエディタ(メモ帳など)を使用し、Windows NT Service Pack のソース ファイルの
  [I386¥Update] フォルダにある Update.inf ファイルを開きます。
  - 注意 Windows NT Service Pack CD-ROM の場合は、ハードディスク内の適当なフォルダに ¥I386 配下をコピーし、コピー先の Update.inf ファイルを開きます。また、読み取り専用 属性が設定されていますので、その設定を解除しておいてください。
- (2) Update.inf ファイルの [CheckSecurity.System32.files] セクションで、Schannel.dll ファイルに対 する参照の前にセミコロン (;) を置く。
- (3) Update.inf ファイルを保存してから閉じる。
- (4) EXPRESSBUILDER を使用してのシステムのアップデート、または RUR の適用により、必要な Service Pack をインストールし、再起動する。

詳細は、下記 Microsoft 社の Knowledge Base を参照してください。 http://www.microsoft.com/JAPAN/support/kb/articles/JP250/8/67.HTM (2001年10月現在)

注意 Windows NT Service Pack のコピー元には、(1)でコピーしたハードディスク内のフォルダ を指定してください。